## Manuál pro předsedy ZO – stažení digitální karty PaySy a rozesílání notifikací a emailů cestou PaySy

Pro členy, kteří nemají aktivní kartu v telefonu jsou dvě možnosti, jak si kartu nainstalovat.

## 1) Cestou emailu, který vám dorazil z NOS PČR

## NOS Policie ČR Paysy digitálna karta

| NOS PČR <info@nosp.cz></info@nosp.cz>                                          |                                                                                      | 🖵 Odpovědět             |
|--------------------------------------------------------------------------------|--------------------------------------------------------------------------------------|-------------------------|
| Komu                                                                           |                                                                                      |                         |
| Kliknutím sem stáhnete obrázlu. Za účelem ochranu vačeho soukromí zabránila ar | likace Outlook stažení některých obrázků v této zprávě.                              |                         |
| Stannout obrazky                                                               |                                                                                      |                         |
| Zinenit nastaveni automati <u>c</u> keno stanovani                             |                                                                                      |                         |
| Prigat odesitatele do seznamu bezpechých odesitatelu                           |                                                                                      |                         |
| Pridat <u>d</u> omena whosp.cz do seznania bezpecných odesi                    |                                                                                      |                         |
|                                                                                |                                                                                      |                         |
|                                                                                |                                                                                      |                         |
|                                                                                | Dobrý den,                                                                           |                         |
|                                                                                |                                                                                      |                         |
|                                                                                | zasíláme Vám email pro stažení digitální členské karty do Vašeho mobilního telefonu. |                         |
|                                                                                |                                                                                      |                         |
|                                                                                |                                                                                      |                         |
|                                                                                | STAŽENÍ DIGITÁLNÍ KARTY PŘES OR KOD                                                  |                         |
|                                                                                | STALEN DISTALLI NAKTTTKES EK KOD                                                     |                         |
|                                                                                | X F                                                                                  |                         |
|                                                                                |                                                                                      |                         |
|                                                                                |                                                                                      | JAK TO                  |
|                                                                                | JAK TO UDELAT                                                                        | UDĚLAT                  |
|                                                                                |                                                                                      | F                       |
|                                                                                |                                                                                      |                         |
|                                                                                |                                                                                      | aplikaci                |
|                                                                                |                                                                                      | Yourwallet.<br>Pokud ii |
|                                                                                |                                                                                      |                         |

Aby se správně zobrazil manuál vč. obrázků je potřeba v hlavičce emailu Stáhnout obrázky!

|                                                     | Ť.                                                                                                    |
|-----------------------------------------------------|----------------------------------------------------------------------------------------------------|
| Nasmerujte rotoaparat na QR kod a kliknete na link. | Klikněte na tlačítko " + " v aplikaci.                                                                                                    |
| Přidejte kartu do mobilní peněženky (Wallet).       | A Reference and a second second secon |
| × Propojený obrázek nelze zobrazit. Příslušný       | -                                                                                                    |
| Zde si můžete stáhnout digitální l                  | kartu                                                                                                    |
| Stáhnout kartu                                      |                                                                                                    |

Pokud se Vám správně nezobrazí QR kód, klikněte na Stáhnout kartu a internetovém prohlížeči se vám zobrazí Možnost stáhnout kartu buď do operačního systému iOS nebo Android.

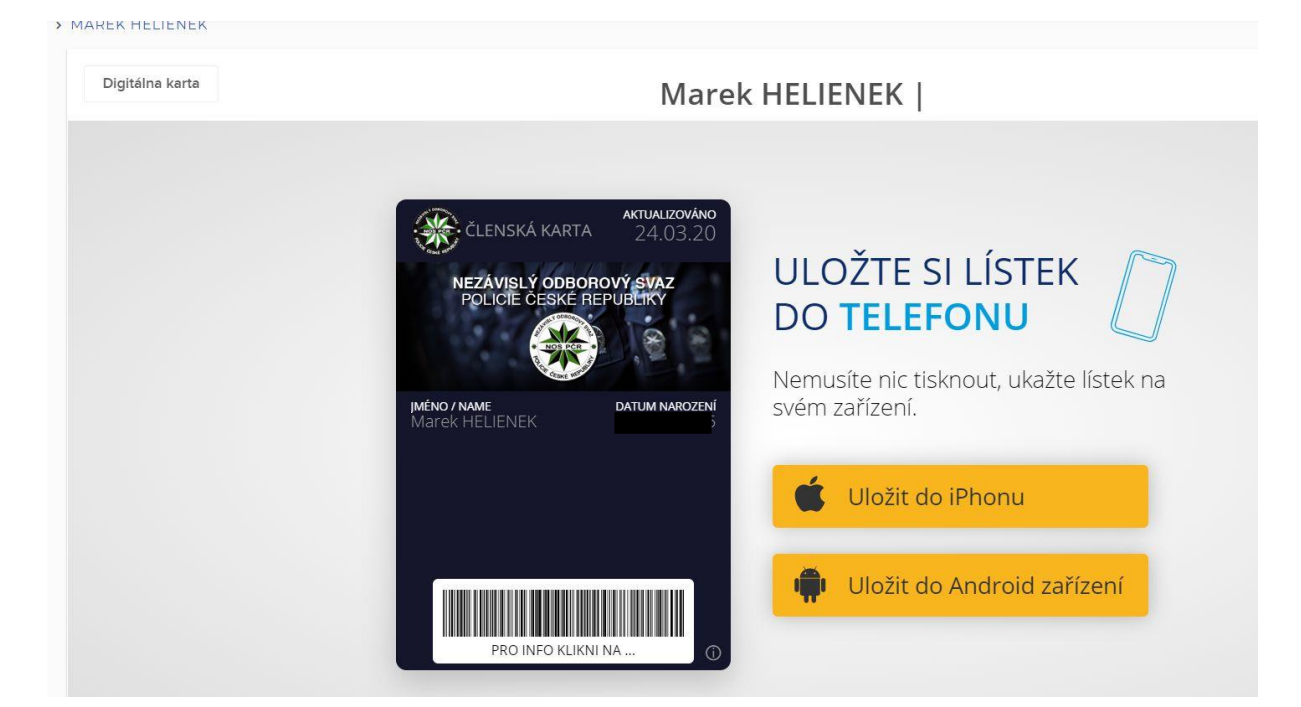

Uložit do Android zařízení...

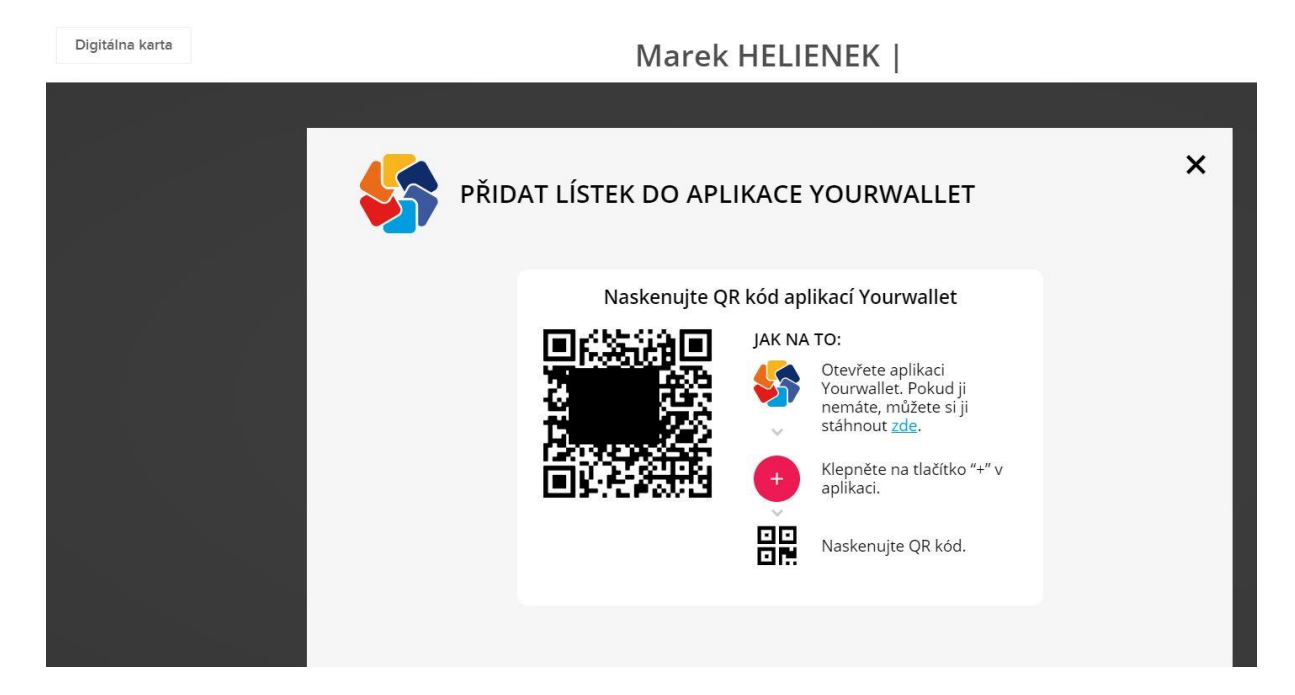

- 2) Přihlášením se pomocí přihlašovacích údajů do systému PaySy a stáhnout si kartu...
  - V emailu vám dorazily přihlašovací údaje, uživatelské jméno a heslo.
  - Uživatelské jméno je email, který máte uvedený ve své kartě člena v ESNOSu.
  - Odkaz do přihlášení je ZDE: <u>https://sys.paysy.cz</u>

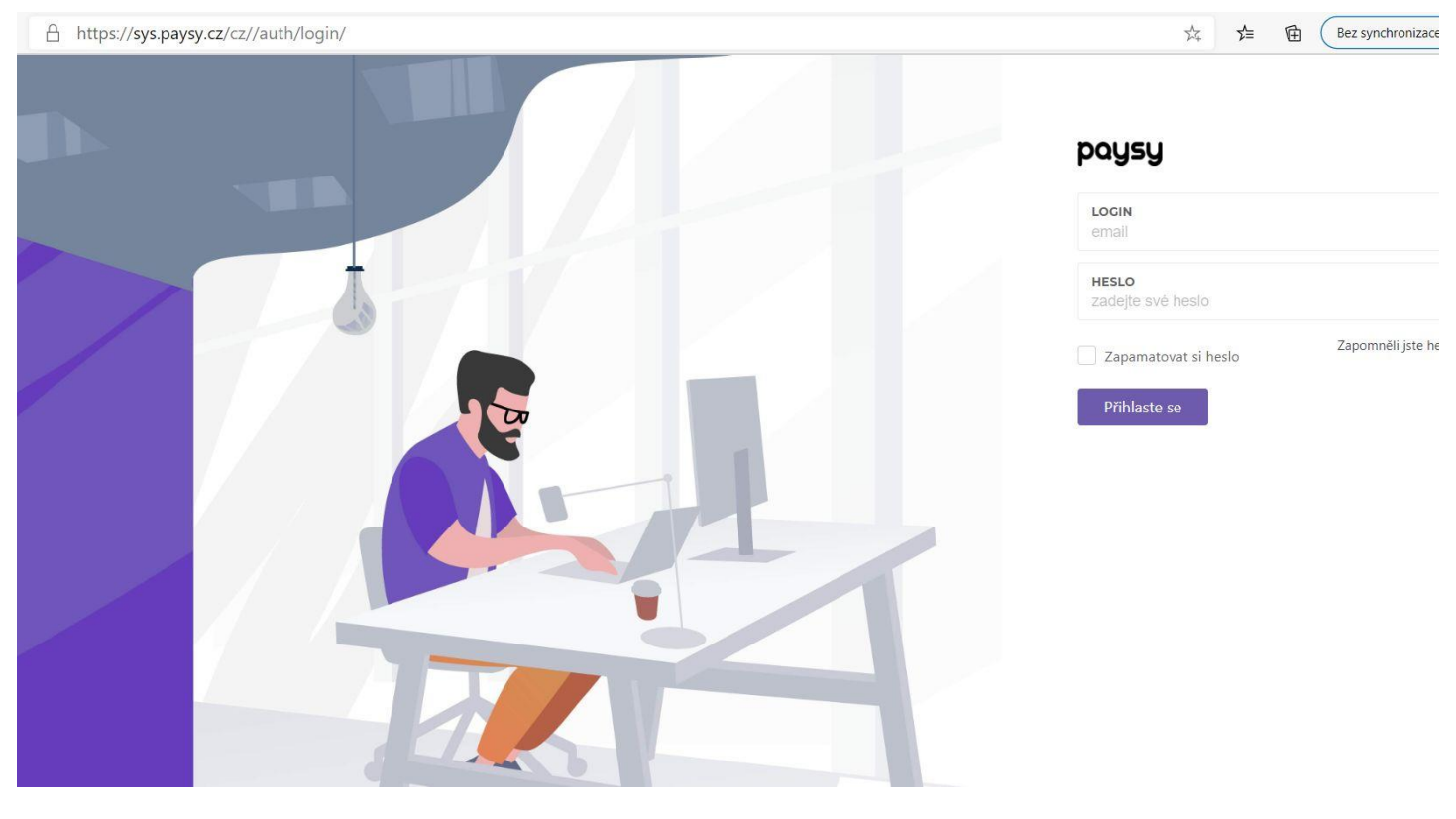

Pokud máte u svého jména 0, znamená to, že máte kartu neaktivní a klikněte na ikonu OKA – Zobrazit detail...

HELIENEK Marek

Následně se dostaneme na stránku, jako když v předchozí možnosti kliknete na tlačítko v mailu Stáhnout kartu.

1

## Zasílání notifikací a emailů své ZO cestou PaySy

Předseda ZO se přihlásí do PaySy, viz URL adresa a návod výše. Vlevo si zvolí záložku K – Komunikace a Nová zpráva

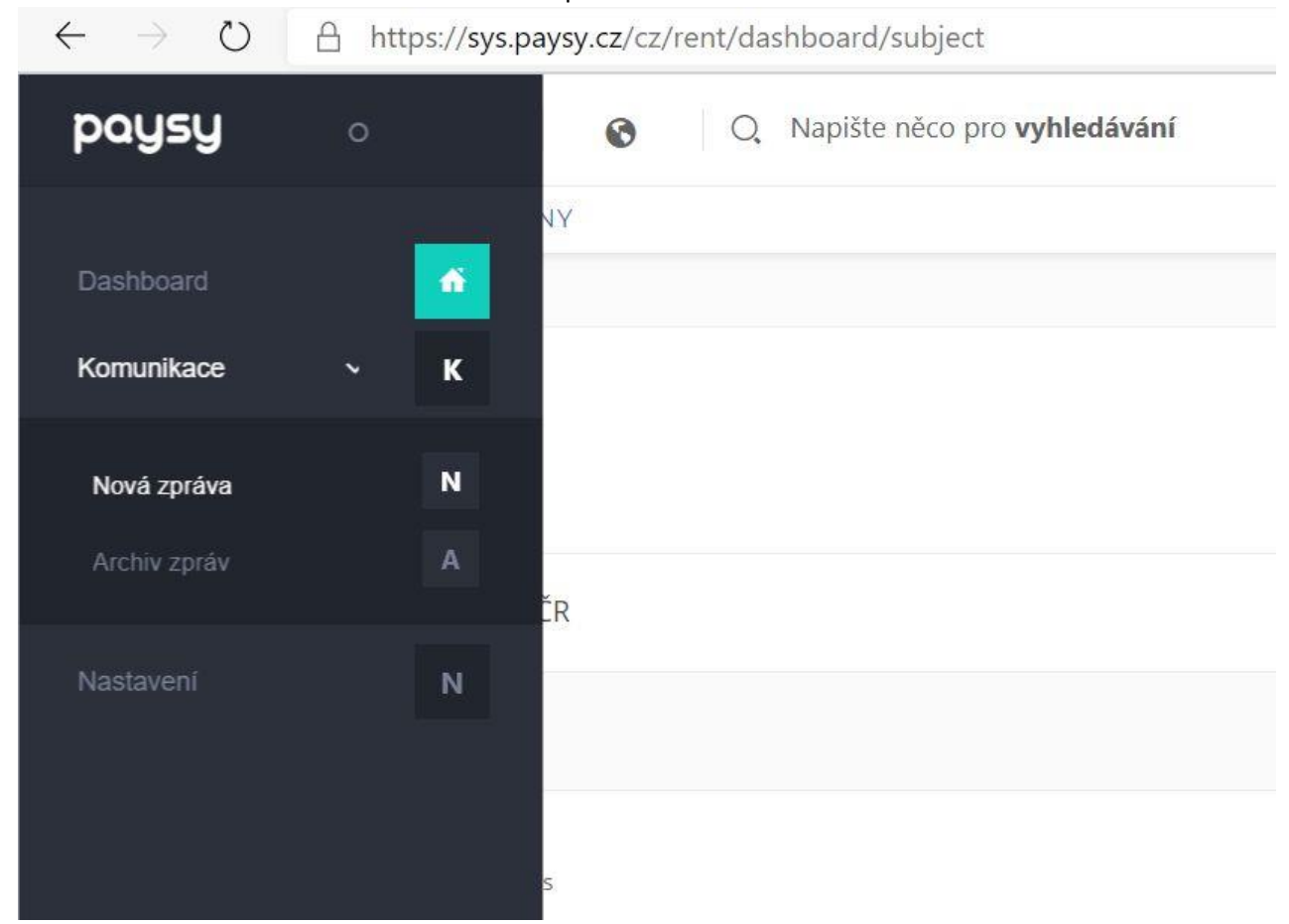

V nové zprávě si mohu vybrat, zdali chci Notifikaci nebo poslat email své ZO, nebo krajští radové mohou informovat svůj kraj...

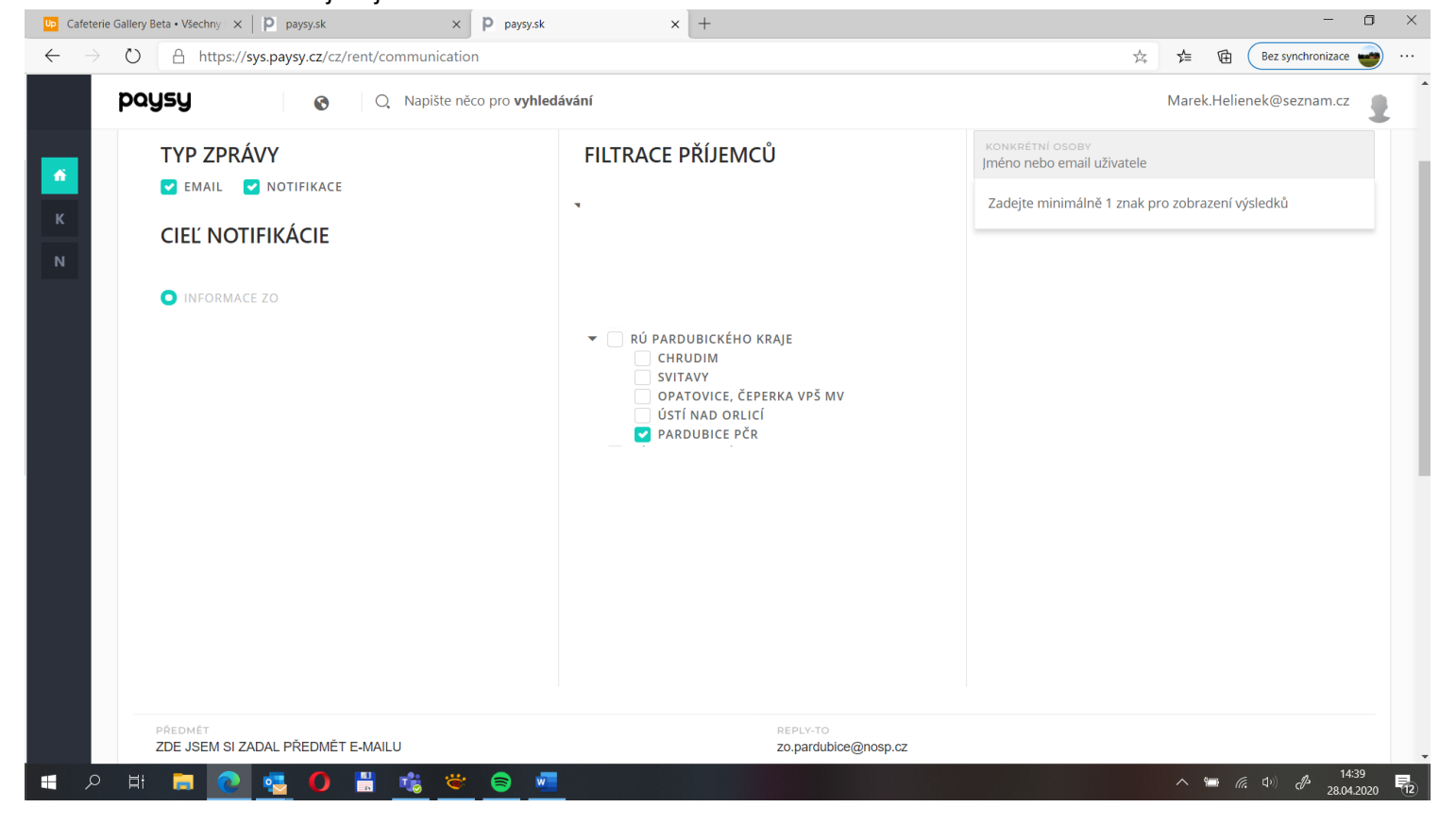

Vyberu si cíl Notifikace, pro předsedy ZO je Nastaveno: Informace ZO. Mám také nastaveno svou ZO. Pokud bych chtěl posílat informaci konkrétní osobně, osobám, lze to také a to pomocí vyhledávání vpravo a postupným zadáváním.

Pokud posílám e-mail, je dobré vyplnit Předmět e-mailu a položku "Reply-To". Tato položka slouží k tomu, že Vám na Vámi zaslaný email mohou vaši členové odpovídat. Jinak se ten email tváří jako pošta z <u>info@nosp.cz</u> (NOS PČR).

| PŘEDMĚT<br>ZDE JSEM SI ZADAL PŘEDMĚT E-MAILU | REPLY-TO<br>zo.pardubice@nosp.cz |  |
|----------------------------------------------|----------------------------------|--|
| PŘÍLOHY 🛃                                    |                                  |  |
|                                              |                                  |  |
|                                              |                                  |  |
|                                              |                                  |  |
|                                              |                                  |  |
|                                              |                                  |  |
|                                              |                                  |  |
|                                              |                                  |  |

Odeslat

Prozatím není zprovozněn jednoduchý editor textu, nicméně klávesa Enter funguje normálně. Tudíž nemáte text v jednom odstavci.

PRO ZKUŠENÉ (nebo alespoň trochu IT znalé) krátká připomínka dalších možností editace textu Fungují zde základy HTML, tudíž pokud chcete tučný text, je možné ho napsat takto <strong> **TUČNÝ TEXT** </strong> nebo text kurzívou <i> *TEXT KURZÍVOU* </i> a nebo podtržené <u> <u>PODTRŽENÝ TEXT</u> </u>

A pokud mám vše napsáno, zkontrolováno, kliknu na tlačítko Odeslat. Otevře se mi potvrzovací okno a pokud i tady je vše v pořádku, dám Odeslat.

ARCHIV ZPRÁV! Vše co jste odeslali můžete nalézt v položce Archív zpráv. Menu vlevo pod Nová zpráva!

V případě, že by někdo z vás tápal, je možné se na mě téměř kdykoli obrátit.

Zpracoval: kpt. Ing. Marek Helienek Tel.: 737 804 579 Email: <u>marek.helienek@pcr.cz</u> (<u>helienek@nosp.cz</u>)